Universidad Interamericana de Puerto Rico Recinto de Fajardo

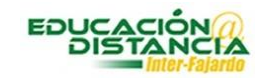

Tutorial para la facultad Blackboard Buscar examen contestado de estudiante

## Pasos para buscar el examen contestado del estudiante:

Paso #1: Entrar a su curso en Blackboard. Verificar que el "Edit Mode" se encuentre en "ON".

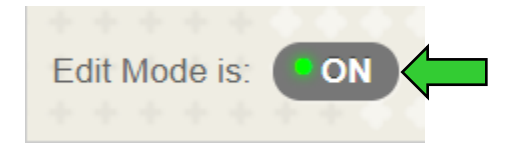

Paso #2: En el menú "Course Management" selecciona con un clic "Grade Center".

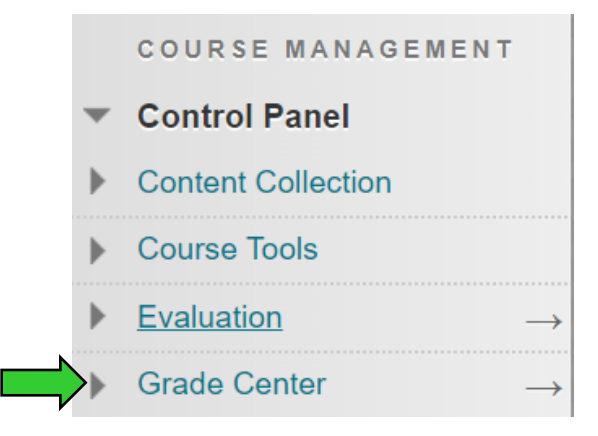

Paso #3: En "Grade Center" dar un clic a "Test".

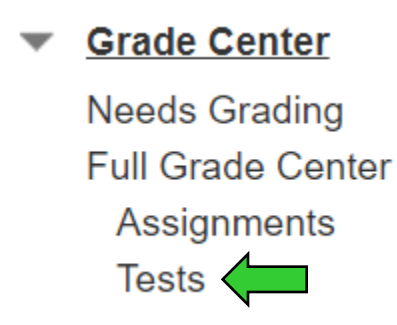

**Paso #4:** Buscar la columna de la prueba. En esa columna aparece los resultados de los estudiantes que tomaron la prueba. Al lado del resultado aparece una pestaña, dar clic sobre ella.

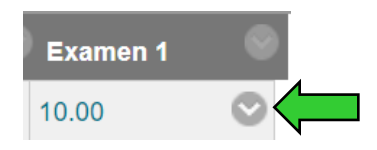

Paso #5: Seleccionar con un clic "Attemp".

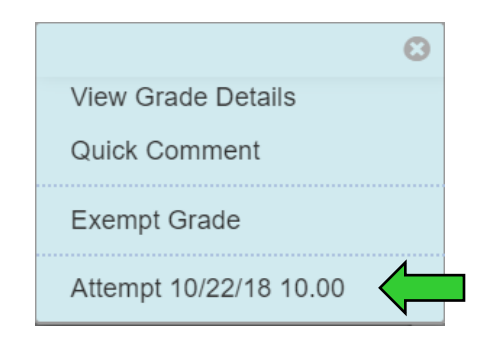

Paso #6: Aparece el examen contestado del estudiante.